# **(HYDAD)** | FILTER SYSTEMS

# DATA+ BOX

# Bedienungsanleitung

Deutsch (Originalanleitung)

CMX

RS 485 ETHO

Dokument-Nr.: 4573319

#### Impressum

Hersteller/ Herausgeber und verantwortlich für den Inhalt:

Herstelleradresse: HYDAC FILTER SYSTEMS GMBH Industriegebiet 66280 Sulzbach / Saar Deutschland Telefon: +49 6897 509 01

Telefax: +49 6897 509 9046 E-Mail: filtersystems@hydac.com Homepage: www.hydac.com Kontaktadresse: HYDAC FILTER SYSTEMS GMBH Justus-von-Liebig-Str., Werk 20 66280 Sulzbach / Saar Deutschland

Registergericht: Saarbrücken, HRB 17216 Geschäftsführer: Mathias Dieter, Dipl.Kfm. Wolfgang Haering

#### Dokumentationsbevollmächtigter

Die Kontaktdaten des Dokumentationsbevollmächtigten lauten:

Günter Harge c/o HYDAC International GmbH, Industriegebiet, 66280 Sulzbach / Saar Deutschland

Telefon: +49 6897 509 1511 Telefax: +49 6897 509 1394 E-Mail: guenter.harge@hydac.com

Druckdatum: 26.08.2021 © HYDAC FILTER SYSTEMS GmbH

Technische Änderungen vorbehalten.

#### Inhaltsverzeichnis

| 1 | Allg | emein               |                                                          | 5    |
|---|------|---------------------|----------------------------------------------------------|------|
|   | 1.1  | Zielgr              | uppe der Anleitung                                       | 5    |
|   | 1.2  | Darste              | ellungen in der Anleitung                                | 6    |
|   |      | 1.2.1               | Darstellung auf der Titelseite                           | 6    |
|   |      | 1.2.2               | Darstellung von Voraussetzungen                          | 7    |
|   |      | 1.2.3               | Darstellung von Handlungsanweisungen                     | 7    |
|   |      | 1.2.4               | Darstellung von Zwischenergebnissen / Ergebnissen        | 8    |
|   |      | 1.2.5               | Ergänzende Symbole                                       | 9    |
|   |      | 1.2.6               | Darstellung von Warn- / Sicherheitshinweisen             | 9    |
|   |      | 1.2.7               | Signalwörter und deren Bedeutung in Sicherheitshinweisen | 10   |
|   | 1.3  | Haftur              | ngsausschluss / Gewährleistung                           | . 11 |
|   | 1.4  | Hinwe               | is zum Urheberrecht                                      | . 11 |
| 2 | Sich | nerheit             |                                                          | 12   |
|   | 2.1  | Gefah               | rensymbole / Piktogramme                                 | . 12 |
| 3 | Leis | eistungsübersicht 1 |                                                          | 14   |
|   | 3.1  | Liefer              | umfang prüfen                                            | . 15 |
|   | 3.2  | Bestin              | nmungsgemäße Verwendung                                  | . 16 |
|   | 3.3  | Nicht               | bestimmungsgemäße Verwendung                             | 16   |
|   | 3.4  | Techn               | ische Daten                                              | . 17 |
|   | 3.5  | Typen               | schild entschlüsseln                                     | . 19 |
|   |      | 3.5.1               | Typenschlüssel                                           | 19   |
|   | 3.6  | Abme                | ssungen                                                  | . 21 |
|   | 3.7  | Funkti              | onsbeschreibung                                          | . 22 |
|   | 3.8  | Ansch               | lussübersicht                                            | 23   |
| 4 | Tra  | nsportier           | en / lagern                                              | 25   |
| 5 | Mor  | ntieren / I         | nstallieren                                              | 26   |
|   | 5.1  | Monta               | ge mit Montageschelle (Zubehör)                          | . 26 |
|   | 5.2  | Monta               | ge mit Wandhalter (Zubehör)                              | . 27 |
|   | 5.3  | Elektri             | sch verbinden                                            | . 27 |
|   |      | 5.3.1               | Kontaktbelegung am Anschluss POWER                       | 28   |
|   |      | 5.3.2               | Kontaktbelegung am Anschluss CAN                         | 28   |

|    |                                   | 5.3.3                                                                                              | Kontaktbelegung am Anschluss USB                                                                                                    | 29                                                                    |
|----|-----------------------------------|----------------------------------------------------------------------------------------------------|----------------------------------------------------------------------------------------------------|-----------------------------------------------------------------------|
|    |                                   | 5.3.4                                                                                              | Kontaktbelegung am Anschluss RS 485                                                                                                    | 29                                                                    |
|    |                                   | 5.3.5                                                                                              | Kontaktbelegung am Anschluss ETH 0 / ETH 1                                                                                                    | 29                                                                    |
|    | 5.4                               | Inbetrie                                                                                           | ebnahme                                                                                                    | 30                                                                    |
|    |                                   | 5.4.1                                                                                              | Inbetriebnahme mit direkt angeschlossenem Endgerät                                                                                                    | 31                                                                    |
|    |                                   | 5.4.2                                                                                              | Inbetriebnahme mit fixer IP-Adresse                                                                                                    | 34                                                                    |
| 6  | Wer                               | kseinstell                                                                                         | ung                                                                                                    | 36                                                                    |
| 7  | Betr                              | ieb                                                                                                |                                                                                                    | 37                                                                    |
|    | 7.1                               | Anschl                                                                                             | uss Beispiele                                                                                                    | 37                                                                    |
| 8  | Stör                              | ungsbese                                                                                           | itigung                                                                                                    | 42                                                                    |
| 9  | War                               | tung                                                                                               |                                                                                                    | 43                                                                    |
| 10 | ) Entsorgen / recyceln            |                                                                                                    |                                                                                                    |                                                                       |
|    |                                   |                                                                                                    |                                                                                                    |                                                                       |
| Α  | Anha                              | ang                                                                                                |                                                                                                    | 45                                                                    |
| A  | Anha<br>A.1                       | <b>ang</b><br>Zubehö                                                                               | ör finden                                                                                                    | <b>45</b><br>45                                                       |
| Α  | Anha<br>A.1                       | ang<br>Zubehċ<br>A.1.1                                                                             | ör finden<br>Staubschutzkappe                                                                                                    | <b>45</b><br>45<br>45                                                 |
| A  | Anha<br>A.1                       | Zubeho<br>A.1.1<br>A.1.2                                                                           | ör finden<br>Staubschutzkappe<br>Buchse mit Schraubklemme                                                                                                    | <b>45</b><br>45<br>45<br>45                                           |
| A  | Anha<br>A.1                       | ang<br>Zubehč<br>A.1.1<br>A.1.2<br>A.1.3                                                           | ör finden<br>Staubschutzkappe<br>Buchse mit Schraubklemme<br>Anschlusskabel, Buchse <-> offenes Kabelende                                                                                                    | <b>45</b><br>45<br>45<br>45<br>46                                     |
| Α  | Anha<br>A.1                       | Zubeho<br>A.1.1<br>A.1.2<br>A.1.3<br>A.1.4                                                         | ör finden<br>Staubschutzkappe<br>Buchse mit Schraubklemme<br>Anschlusskabel, Buchse <-> offenes Kabelende<br>Anschlusskabel, Buchse <-> offenes Kabelende, geschirmt                                                                                                    | <b>45</b><br>45<br>45<br>45<br>46<br>47                               |
| Α  | Anha<br>A.1                       | Zubeha<br>A.1.1<br>A.1.2<br>A.1.3<br>A.1.4<br>A.1.5                                                | ör finden<br>Staubschutzkappe<br>Buchse mit Schraubklemme<br>Anschlusskabel, Buchse <-> offenes Kabelende<br>Anschlusskabel, Buchse <-> offenes Kabelende, geschirmt<br>Anschlusskabel, Stecker <-> offenes Kabelende, geschirmt                                                                                                    | <b>45</b><br>45<br>45<br>46<br>47<br>50                               |
| Α  | Anha<br>A.1                       | Zubeha<br>A.1.1<br>A.1.2<br>A.1.3<br>A.1.3<br>A.1.4<br>A.1.5<br>A.1.6                              | ör finden<br>Staubschutzkappe<br>Buchse mit Schraubklemme<br>Anschlusskabel, Buchse <-> offenes Kabelende<br>Anschlusskabel, Buchse <-> offenes Kabelende, geschirmt<br>Anschlusskabel, Stecker <-> offenes Kabelende, geschirmt<br>Kabelcodierung                                                                                                    | <b>45</b><br>45<br>45<br>46<br>47<br>50<br>51                         |
| A  | Anha<br>A.1                       | Zubehč<br>A.1.1<br>A.1.2<br>A.1.3<br>A.1.4<br>A.1.5<br>A.1.6<br>A.1.7                              | ör finden<br>Staubschutzkappe<br>Buchse mit Schraubklemme<br>Anschlusskabel, Buchse <-> offenes Kabelende.<br>Anschlusskabel, Buchse <-> offenes Kabelende, geschirmt<br>Anschlusskabel, Stecker <-> offenes Kabelende, geschirmt<br>Kabelcodierung<br>Verbindungskabel, Buchse <-> Stecker                                                                               | <b>45</b><br>45<br>45<br>46<br>47<br>50<br>51<br>53                   |
| A  | Anha<br>A.1                       | Zubeha<br>A.1.1<br>A.1.2<br>A.1.3<br>A.1.4<br>A.1.5<br>A.1.6<br>A.1.7<br>A.1.8                     | ör finden<br>Staubschutzkappe<br>Buchse mit Schraubklemme<br>Anschlusskabel, Buchse <-> offenes Kabelende<br>Anschlusskabel, Buchse <-> offenes Kabelende, geschirmt<br>Anschlusskabel, Stecker <-> offenes Kabelende, geschirmt<br>Kabelcodierung<br>Verbindungskabel, Buchse <-> Stecker<br>Verbindungskabel, Buchse <-> RJ45                                           | <b>45</b><br>45<br>45<br>46<br>47<br>50<br>51<br>53<br>54             |
| Α  | <b>Anh</b><br>A.1<br>A.2          | Zubeha<br>A.1.1<br>A.1.2<br>A.1.3<br>A.1.4<br>A.1.5<br>A.1.6<br>A.1.7<br>A.1.8<br>Kunder           | ör finden<br>Staubschutzkappe<br>Buchse mit Schraubklemme<br>Anschlusskabel, Buchse <-> offenes Kabelende.<br>Anschlusskabel, Buchse <-> offenes Kabelende, geschirmt<br>Anschlusskabel, Stecker <-> offenes Kabelende, geschirmt<br>Kabelcodierung<br>Verbindungskabel, Buchse <-> Stecker<br>Verbindungskabel, Buchse <-> RJ45                                          | <b>45</b><br>45<br>45<br>45<br>46<br>47<br>50<br>51<br>53<br>54<br>54 |
| Α  | <b>Anh</b><br>A.1<br>A.2<br>A.3   | Zubeha<br>A.1.1<br>A.1.2<br>A.1.3<br>A.1.4<br>A.1.5<br>A.1.6<br>A.1.7<br>A.1.8<br>Kunder<br>EU-Kor | ör finden<br>Staubschutzkappe<br>Buchse mit Schraubklemme<br>Anschlusskabel, Buchse <-> offenes Kabelende<br>Anschlusskabel, Buchse <-> offenes Kabelende, geschirmt<br>Anschlusskabel, Stecker <-> offenes Kabelende, geschirmt<br>Kabelcodierung<br>Verbindungskabel, Buchse <-> Stecker<br>Verbindungskabel, Buchse <-> RJ45<br>hdienst finden                         | <b>45</b><br>45<br>45<br>46<br>47<br>50<br>51<br>53<br>54<br>54<br>56 |
| A  | Anha<br>A.1<br>A.2<br>A.3<br>Glos | Zubeho<br>A.1.1<br>A.1.2<br>A.1.3<br>A.1.4<br>A.1.5<br>A.1.6<br>A.1.7<br>A.1.8<br>Kunder<br>EU-Kol | ör finden<br>Staubschutzkappe<br>Buchse mit Schraubklemme<br>Anschlusskabel, Buchse <-> offenes Kabelende.<br>Anschlusskabel, Buchse <-> offenes Kabelende, geschirmt<br>Anschlusskabel, Stecker <-> offenes Kabelende, geschirmt<br>Kabelcodierung<br>Verbindungskabel, Buchse <-> Stecker<br>Verbindungskabel, Buchse <-> RJ45<br>ndienst finden<br>nformitätserklärung | 45<br>45<br>45<br>46<br>47<br>50<br>51<br>53<br>54<br>54<br>56<br>61  |

#### 1 Allgemein

Bevor Sie dieses Produkt erstmalig verwenden, lesen Sie diese Anleitung mindestens bis zum Kapitel "Betrieb". Möchten Sie Wartung oder Störungsbeseitigung durchführen, finden Sie das Vorgehen in den entsprechenden Kapiteln.

Der Gebrauch und der Umgang mit dem Produkt sowie dessen Handhabung sind nicht selbstverständlich und werden durch diese Anleitung eingehend erläutert.

Diese Anleitung hilft Ihnen das Produkt bestimmungsgemäß, sachgerecht, wirkungsvoll und sicher zu verwenden. Schlagen Sie gegebenenfalls immer wieder für Sie bestimmte Sachverhalte oder Tätigkeiten nach.

#### Gültigkeit dieser Anleitung

Die Abbildungen und Visualisierungen in dieser Anleitung dienen der allgemeinen Veranschaulichung. Daher können Darstellungen und Funktionsmöglichkeiten von dem ausgelieferten Produkt abweichen.

Inhaltliche Änderungen dieser Anleitung werden ohne Ankündigung durchgeführt.

#### 1.1 Zielgruppe der Anleitung

Diese Anleitung wurde für folgende Zielgruppe erstellt:

| Zielgruppe | Aufgaben                                                                                                    |   |
|------------|----------------------------------------------------------------------------------------------------|---|
| Betreiber  | Halten Sie diese Anleitung und gültige<br>Dokumente am Einsatzort des Produktes<br>verfügbar, auch für spätere Verwendung.                                     | İ |
|            | Halten Sie Mitarbeiter zum Lesen und Be-<br>achten dieser Anleitung und der mitgel-<br>tenden Dokumente an, insbesondere der<br>Sicherheits- und Warnhinweise. | 1 |
|            | Beachten Sie zusätzlich die produktbezo-<br>gene Bestimmungen und Vorschriften                                                                                 | I |

1

8

3

4

6

7

8

9

10

| Zielgruppe   | Aufgaben                                 |
|--------------|------------------------------------------|
| Bediener,    | Lesen, beachten und befolgen Sie diese   |
| Fachpersonal | Anleitung sowie die mitgeltende Doku-    |
|              | mente, insbesondere die Sicherheits- und |
|              | Warnhinweise.                            |

Tab. 1: Zielgruppe

#### 1.2 Darstellungen in der Anleitung

In der Anleitung finden Sie Darstellungen. Details dazu finden Sie in den folgenden Kapiteln.

#### 1.2.1 Darstellung auf der Titelseite

Auf der Titelseite der Anleitung finden Sie folgende Informationen:

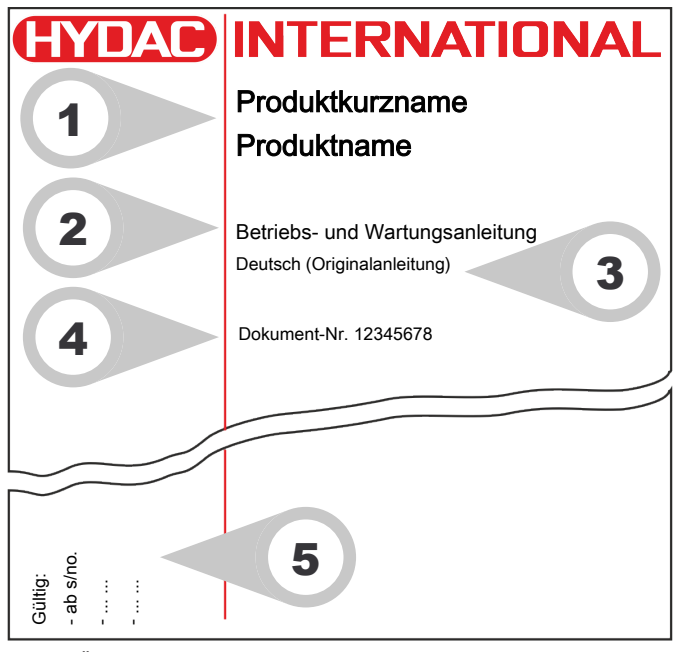

Abb. 1: Übersicht / Beschriftung der Titelseite

1 Produktkurzname / Produktname

2

3

4

5

6

7

9

10

А

- 4 Dokument-Nr. / Index

Dokumentart

Sprache

2

3

5 Ergänzende Informationen zur Gültigkeit der Anleitung (Optional)

Beachten Sie, dass Sie über die Verzeichnisse direkt auf Informationen zugreifen können. Dieses entbindet Sie jedoch nicht davon, diese Anleitung vor der Inbetriebnahme vollständig zu lesen.

Die Dokument-Nr. mit Index (4) dient der Identifizierung und Nachbestellung der Anleitung. Der Index wird bei einer Überarbeitung / Änderung der Anleitung jeweils um eins erhöht.

Die Anleitung enthält ein Inhalts-, Tabellen-, Abbildungs-, Stichwortverzeichnis sowie ein Glossar.

#### 1.2.2 Darstellung von Voraussetzungen

Sind für das Ausführen einer Tätigkeit am Produkt bestimmte Voraussetzungen zwingend, werden diese im Text mit einem Häkchen gekennzeichnet und fett gedruckt dargestellt.

Beispiel für die Darstellung von Voraussetzungen:

- ✓ Das Produkt ist montiert und angeschlossen.
- ✓ Das Produkt ist ausgeschaltet.
- 1. Schalten Sie das Produkt ein.

#### 1.2.3 Darstellung von Handlungsanweisungen

Bei Handlungsanweisungen unterscheiden sich die folgenden zwei Darstellungen:

#### Handlungsanweisungen mit fester Reihenfolge

Handlungsanweisungen, deren Reihenfolge unbedingt einzuhalten ist, sind mit einer laufenden Nummerierung (1., 2., 3., usw.) versehen.

Beispiel für Handlungsanweisungen mit fester Reihenfolge:

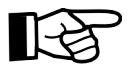

4

6

8

9

10

- 1. Entfernen Sie die Transportsicherung.
- 2. Befüllen Sie das Produkt vor.
- 3. Schalten Sie das Produkt ein.

#### Handlungsanweisungen mit beliebiger Reihenfolge

Handlungsanweisungen, deren Reihenfolge beliebig ist, werden mit dem Aufzählungszeichen (-) versehen.

Beispiel für eine Handlungsanweisung mit beliebiger Reihenfolge:

- Reinigen Sie das Display.
- Spülen Sie das Produkt.

#### 1.2.4 Darstellung von Zwischenergebnissen / Ergebnissen

Bei einigen Tätigkeiten ist es erforderlich, die Arbeitsschritte mit Zwischenergebnissen und Endergebnissen auszuführen.

Zwischenergebnisse sind die Folge von Handlungen, diese werden mit einem eingerückten Pfeil gekennzeichnet.

Endergebnisse zeigen das Ende der Handlung an und sind mit einer Fahne gekennzeichnet.

Beispiel für eine Handlungsanweisung mit Zwischenergebnis und Ergebnis:

1. Schalten Sie das Produkt ein.

⇒ Das Display leuchtet.

- 2. Drücken Sie die Taste.
- Das Produkt ist betriebsbereit.

2

3

#### 1.2.5 Ergänzende Symbole

Ergänzend finden Sie nachfolgende Symbole in der Anleitung:

| [▶ ## ] | Querverweis auf eine Seite / ein Kapitel / einen Ab-<br>schnitt oder anderes Dokument.                 |
|---------|----------------------------------------------------------------------------------------------------|
| Glossar | Begriffe in grauer Schrift werden im Glossar, einem<br>Kapitel am Ende der Anleitung, genauer erklärt. |
| B       | Tipp zum Umgang mit dem Produkt.                                                                       |

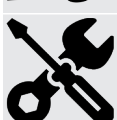

Erforderliches Werkzeug.

#### 1.2.6 Darstellung von Warn- / Sicherheitshinweisen

Alle Warn- / Sicherheitshinweise in dieser Anleitung sind mit Piktogrammen und Signalwörtern hervorgehoben. Das Piktogramm und das Signalwort geben Ihnen einen Hinweis auf den Risikograd der Gefahr.

Warn- / Sicherheitshinweise, die jeder Handlung vorangestellt sind, werden wie folgt dargestellt:

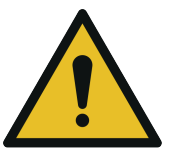

VORSICHT

#### Art und Quelle der Gefahr

Folge der Gefahr

Maßnahmen zur Abwendung

10

Gefahrensymbol

# 1.2.7 Signalwörter und deren Bedeutung in Sicherheitshinweisen

Folgende Signalwörter finden Sie in dieser Anleitung:

# 🚹 GEFAHR

GEFAHR - Das Signalwort bezeichnet eine Gefährdung mit einem hohen Risikograd, die, wenn sie nicht vermieden wird, den Tod oder eine schwere Verletzung zur Folge hat.

# 

WARNUNG - Das Signalwort bezeichnet eine Gefährdung mit einem mittleren Risikograd, die, wenn sie nicht vermieden wird, den Tod oder eine schwere Verletzung zur Folge haben kann.

# 

VORSICHT - Das Signalwort bezeichnet eine Gefährdung mit einem niedrigen Risikograd, die, wenn sie nicht vermieden wird, eine geringfügige oder mäßige Verletzung zur Folge haben kann.

# HINWEIS

HINWEIS – Das Signalwort bezeichnet eine Gefährdung mit einem hohen Risikograd, die, wenn sie nicht vermieden wird, einen Sachschaden zur Folge hat.

# UMWELTTIPP

UMWELTTIPP – Das Signalwort bezeichnet eine Gefährdung ohne Risikograd, die, wenn sie nicht vermieden wird, einen Umweltschaden zur Folge hat.

## 1.3 Haftungsausschluss / Gewährleistung

Wir übernehmen Gewährleistung gemäß den allgemeinen Verkaufs- und Lieferbedingungen. Diese stehen Ihnen spätestens seit Vertragsabschluss zur Verfügung. Zusätzlich finden Sie diese unter www.hydac.com -> Allgemeine Geschäftsbedingungen (AGB).

Diese Anleitung haben wir nach bestem Wissen und Gewissen erstellt. Es ist dennoch nicht auszuschließen, dass sich trotz größter Sorgfalt Fehler eingeschlichen haben könnten. Haben Sie deshalb Verständnis dafür, dass wir, soweit sich nachstehend nichts anderes ergibt, unsere Gewährleistung und Haftung – gleich aus welchen Rechtsgründen – für die Angaben in dieser Anleitung ausschließen. Insbesondere haften wir nicht für entgangenen Gewinn oder sonstige Vermögensschäden.

Dieser Haftungsausschluss gilt nicht bei Vorsatz und grober Fahrlässigkeit. Er gilt ferner nicht für Mängel, die arglistig verschwiegen wurden oder deren Abwesenheit garantiert wurde sowie bei schuldhafter Verletzung von Leben, Körper und Gesundheit. Sofern wir fahrlässig eine vertragswesentliche Pflicht verletzen, ist unsere Haftung auf den vorhersehbaren Schaden begrenzt. Ansprüche aus Produkthaftung bleiben unberührt.

#### 1.4 Hinweis zum Urheberrecht

Das Urheberrecht dieser Anleitung verbleibt beim Hersteller. Kein Teil dieser Anleitung darf in irgendeiner Form ohne die schriftliche Genehmigung des Herstellers reproduziert oder unter Verwendung elektronischer Systeme verarbeitet, vervielfältigt oder verbreitet werden. Zuwiderhandlungen, die den oben genannten Angaben widersprechen, verpflichten zu Schadensersatz. 5

6

7

1

-

6

8

#### 2 Sicherheit

Das Produkt ist sicher konstruiert. Trotzdem bestehen bei einigen Handlungen Gefahren, die nur durch die richtige Vorgehensweise vermieden werden können.

Diese richtige Vorgehensweise und Punkte, die beachtet werden müssen, sind in dieser Anleitung beschrieben.

#### 2.1 Gefahrensymbole / Piktogramme

Die folgenden Sicherheitssymbole / Piktogramme finden Sie in dieser Anleitung. Diese weisen auf besondere Gefahren für Personen, Sachwerte oder Umgebung hin. Beachten Sie diese Sicherheitssymbole / Piktogramme und verhalten Sie sich in diesen Fällen besonders vorsichtig. Halten Sie alle Symbole / Piktogramme stets vollständig und gut lesbar.

#### Verwendete Warnzeichen

Diese Zeichen finden Sie bei Sicherheits- und Warnhinweisen in dieser Anleitung, die auf besondere Gefahren für Personen, Sachwerte oder Umwelt hinweisen.

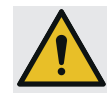

Warnung vor einer Gefahrenstelle

#### Verwendete Gebotszeichen

Diese Symbole finden Sie bei Sicherheits- und Warnhinweisen in dieser Anleitung, die auf besondere Gefahren für Personen, Sachwerte oder Umwelt hinweisen.

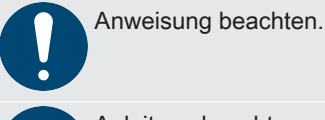

Anleitung beachten.

#### Verwendete Zeichen für das erforderliche Fachpersonal

Diese Symbole zeigen die erforderliche Ausbildung / Kenntnisse für die Installationsarbeit und/oder Wartungsarbeit.

| · |
|---|

Fachpersonal / Bedienpersonal Diese Personen besitzen eine fachliche Ausbildung

sowie mehrjährige Berufserfahrung. Sie sind in der Lage, die ihnen übertragene Arbeit zu beurteilen, auszuführen und mögliche Gefahren zu erkennen.

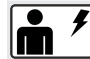

Fachpersonal – Elektriker

Diese Personen besitzen eine spezifische fachliche Ausbildung sowie mehrjährige Berufserfahrung. Sie sind in der Lage, die ihnen übertragene Arbeit zu beurteilen, auszuführen und mögliche Gefahren zu erkennen.

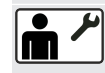

Fachpersonal – Mechaniker

Diese Personen besitzen eine spezifische fachliche Ausbildung sowie mehrjährige Berufserfahrung. Sie sind in der Lage, die ihnen übertragene Arbeit zu beurteilen, auszuführen und mögliche Gefahren zu erkennen.

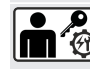

Fachpersonal - Service / Administrator

Diese Personen sind vom Hersteller geschult und autorisiert, um den Service durchzuführen. 1

2

3

4

5

6

8

10

#### 3 Leistungsübersicht

Die DATA+ BOX ist ein Edge-Device, also ein Klein-Computer, welcher dazu gedacht ist, Sensordaten nah an der Maschine zu erfassen und zu verarbeiten. Die so erhaltenen bzw. auch errechneten Daten werden dann, soweit die Applikation es vorsieht, an ein übergeordnetes System weitergeleitet, wo sie üblicherweise mit anderen Daten zusammengeführt werden.

Die DATA+ BOX ist zum Betrieb mit Embedded-Linux-Betriebssystemen gedacht. Standardmäßig installiert HYDAC Filter Systems GmbH ein Betriebssystem und die hauseigene Condition-Monitoring-Software CMX.

Die DATA+ BOX verfügt über mehrere Anschlüsse für verschiedene Bussysteme und kann dadurch an vielen Maschinen, welche branchenübliche Busprotokolle verwenden, eingesetzt werden.

Der weite Versorgungsspannungsbereich ermöglicht den Betrieb mit verschiedenen eventuell bereits vorhandenen Spannungsquellen.

#### Besondere Merkmale der DATA+ BOX:

- Busanschlüsse für Ethernet, RS 485, CAN-Bus und USB.
- Direkter Anschluss über M12x1 Steckverbinder.
- Spannungsversorgung von Modulen oder Sensorik bei RS 485 und CAN-Bus bis insgesamt 3 A über die DA-TA+ BOX möglich (Spannung entspricht der am Power-Anschluss angelegten Spannung).
- Hohe Schutzart (IP65) ermöglicht Einsatz ohne zusätzliches Gehäuse.
- Festspeicher 8GB EMMC.
- Verschiedene Speichererweiterungen erhältlich.
- Real-Time-Clock mit Pufferung bis zu 4 Wochen.

3

4

6

7

9

10

#### 3.1 Lieferumfang prüfen

Die DATA+ BOX wird verpackt und in betriebsfertigem, voreingestellten Zustand geliefert. Prüfen Sie vor Inbetriebnahme den Verpackungsinhalt auf Vollständigkeit.

Zum Lieferumfang gehören:

| Stück | Bezeichnung                           |
|-------|---------------------------------------|
| 1     | DATA+ BOX                             |
| 1     | Bedienungsanleitung (dieses Dokument) |

Tab. 2: Lieferumfang prüfen

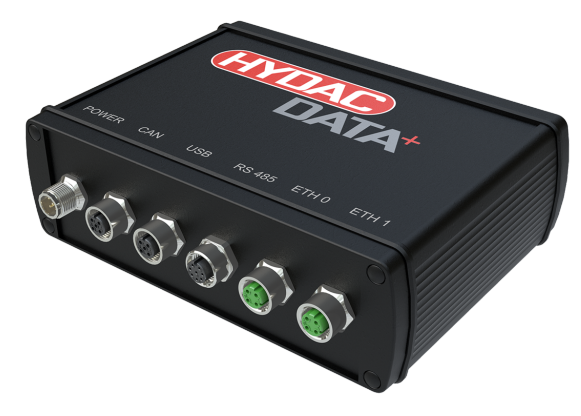

Abb. 2: Lieferumfang prüfen

-

6

8

10

#### 3.2 Bestimmungsgemäße Verwendung

Setzen Sie die DATA+ BOX ausschließlich für die nachfolgend beschriebene Verwendung ein.

- Edge-Device, Hauptzweck
   Einsatz mit Ubuntu-Linux-Betriebssystem und HYDAC
   CMX-Software zum Zweck der stationären Maschinenüberwachung (Condition Monitoring) und / oder Prozessüberwachung durch Anschluss von Sensoren bzw. Ein-/ Ausgabemodulen mit daran angeschlossenen Sensoren.
- Speicherung und Auswertung der Sensorwerte.
- Anschluss der Busleitungen an die entsprechenden M12x1-Steckverbindungen mit entsprechenden Gegensteckern unter Beachtung der in dieser Anleitung beschriebenen Anschlussbilder.
- Dauerbetrieb.

#### 3.3 Nicht bestimmungsgemäße Verwendung

Bei nicht bestimmungsgemäßer Verwendung können Gefahren entstehen bzw. wird das Gerät oder daran angeschlossene Peripheriegeräte beschädigt. Nicht bestimmungsgemäße Verwendungen sind z. B.:

- Summe der Ströme von vom Anwender über die DA-TA+ BOX stromversorgte Geräte > 3 A
- Anschlussbelegung der angeschlossenen Peripheriegeräte passt nicht zur Anschlussbelegung der DATA+ BOX.
- Eigenmächtige bauliche Veränderung an der DATA+ BOX.
- Verwendung von:
  - nicht geeignete Steckverbinder,
  - nicht geeignete Schutzart oder
  - unzureichend ausgeführte Konfektionierung.

## 3.4 Technische Daten

Sind Ihnen die technischen Daten des Produkts bekannt, können Sie dieses optimal einsetzen. In diesem Kapitel finden Sie die technischen Daten zum Produkt:

| USB-Schnittstelle      | USB 2.0 Hi-Speed, bis zu<br>480 Mbit/s,<br>Strom < 0,5 A,<br>Abschaltung bei Überstrom.                                                                         |
|------------------------|----------------------------------------------------------------------------------------------------|
| CAN-Schnittstelle      | CAN 2.0 Terminator 120 $\Omega$ Geschwindigkeit 1Mbit/s U <sub>out</sub> wie Spannungsversorgung                                                                |
| RS485-Schnittstelle    | Terminator 120 Ω,<br>Geschwindigkeit 1 Mbit/s;<br>U <sub>out</sub> wie Spannungsversor-<br>gung,<br>mit CMX umgesetzte Protokol-<br>le: Modbus <sup>®</sup> RTU |
| LAN / Ethernet         | 10/100Mbit/s BASE-T,<br>mit CMX umgesetzte Protokol-<br>le: Modbus® TCP (Port 502),<br>OPC-UA (Port 4840) u.a.                                                  |
| Tab. 3: Schnittstellen |                                                                                                    |
| Versorgungsspannung    | 12 24 V ±20%, Schutz ge-<br>gen Verpolung, Kurzschluss<br>und kurzzeitige Überspannung                                                                          |
| Stromaufnahme          | Ruhe 80 mA, Last 125 mA zu-<br>züglich der angeschlossenen<br>Sensoren Sensorversorgung<br>12 24 V DC (durchge-<br>schleift, $\leq$ 3 A)                        |
| Spannungsversorgung    | Stecker, M12x1, a-kodiert, 5-<br>polig                                                                                                    |
| RS485-Schnitstelle     | Buchse, M12x1, a-kodiert, 5-<br>polig                                                                                                    |

1

7

| CAN-Schnittstelle                                          | Buchse, M12x1, a-kodiert, 5-<br>polig                                                                   |
|------------------------------------------------------------|----------------------------------------------------------------------------------------------------|
| LAN-Schnittstelle                                          | Buchse, M12x1, 4-polig, d-ko-<br>diert(gemäß IEC61076-2-101)                                            |
| Tab. 4: Elektrische Daten                                  |                                                                                                    |
| Speicher                                                   | 8 GB eMMC Speicher, er-<br>weiterbar über µSD-Card                                                      |
| Zulässiger Umgebungstempe-<br>ratur-Bereich                | -20 70°C                                                                                                |
| Zulässige relative Luftfeuchte                             | 5 95 % relative Luftfeuchte, nicht kondensierend                                                        |
| Zulässige Lagertemperatur                                  | -40° 85°C                                                                                               |
| Zulässige relative Luftfeuchte                             |                                                                                                    |
| bei Lagerung                                               | 5 95 % relative Luttleucht, nicht kondensierend                                                         |
| bei Lagerung<br>Schutzart                                  | 5 95 % relative Luttfeucht,<br>nicht kondensierend<br>IP 65                                             |
| bei Lagerung<br>Schutzart<br>Gehäuseabmessungen            | 5 95 % relative Luttfeucht,<br>nicht kondensierend<br>IP 65<br>172 x 55,3 x133,7 mm                     |
| bei Lagerung<br>Schutzart<br>Gehäuseabmessungen<br>Gehäuse | 5 95 % relative Luttfeucht,<br>nicht kondensierend<br>IP 65<br>172 x 55,3 x133,7 mm<br>Aluminiumgehäuse |

Tab. 5: Elektrische Daten

3

1

2

3

4

#### 3.5 Typenschild entschlüsseln

Details zur Identifikation der DATA+ BOX finden Sie auf dem Typenschild. Übermitteln Sie beim Kontakt mit HYDAC stets die Artikel-Nr. und die Seriennummer.

| HYD/<br>Made in Gerr | HYDAC FILTER SYSTE<br>D-66280 Sulzbach/S<br>www.hydac.com | Baar CE              |
|----------------------|-----------------------------------------------------------|----------------------|
| Model:               | DATA+ BOX - xxx - x                                       | / -xxx               |
| P/N                  | 12345678                                                  |                      |
| S/N:                 | 02S04091Kxxxxxxx                                          |                      |
| Date:                | xx / xx -                                                 |                      |
| ETH0<br>MAC:         | AB-CD-EF-GH-IJ-KL                                         | IP 65                |
| <i>Abb. 3:</i> Typer | nschild entschlüsseln                                     |                      |
| Zeile                | Beschreibung                                              |                      |
| Model                | Details siehe Typen                                       | schlüssel [> 19]     |
| P/N                  | Artikel-Nr.                                               |                      |
| S/N                  | Seriennummer                                              |                      |
| Date                 | Herstellungsjahr /-w                                      | oche - Hardwareindex |
|                      |                                                           |                      |

Tab. 6: Typenschild entschlüsseln

#### 3.5.1 Typenschlüssel

Die DATA+ BOX hat folgenden Typenschlüssel:

9

# DATA+ BOX - 32 - M /- 000

| Prod                     | uktserie                                                          |            |  |
|--------------------------|-------------------------------------------------------------------|------------|--|
| DAT                      | A+                                                                |            |  |
| Gehá                     | äuse                                                              |            |  |
| вох                      | = Aluminiumgehäuse, Schutzk                                       | lasse IP65 |  |
| Spei                     | chervolumen                                                       |            |  |
| 016<br>032<br>064<br>128 | = 16 Gigabyte<br>= 32 Gigabyte<br>= 64 Gigabyte<br>= 128 Gigabyte |            |  |
| Тур                      | der Speichererweiterung                                           |            |  |
| Μ                        | = MLC Flash                                                       |            |  |
| S                        | = pSLC Flash                                                      |            |  |
| Mod                      | fikation                                                          |            |  |
| 000                      | = Standard                                                        |            |  |

Abb. 4: Typenschlüssel

3

3

#### 3.6 Abmessungen

Die DATA+ BOX hat folgende Abmessungen.

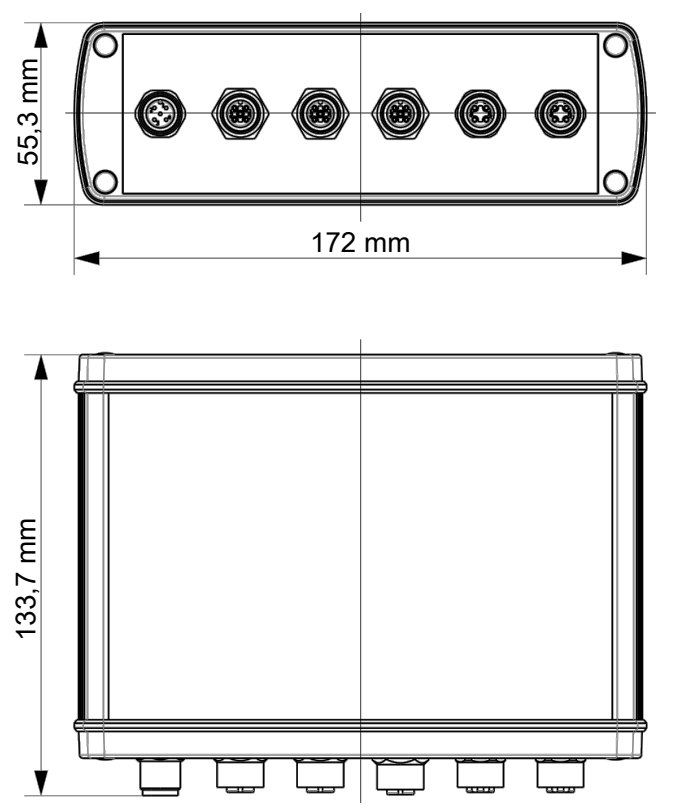

Abb. 5: Abmessungen

6

#### 3.7 Funktionsbeschreibung

Im Rahmen der Digitalisierung, dem Internet der Dinge sowie smarten Algorithmen und Systemen, nimmt die Vernetzung von Sensoren, Modulen und Systemen einen immer höheren Stellenwert ein.

Die Konnektivität von Produkten wird daher zunehmend zu einem bestimmenden Erfolgsfaktor bei der zentralen Bereitstellung von lösungs-, handlungs-, und nutzerorientierten Informationen.

Die DATA+ BOX als Edge-Device wurde entwickelt um einerseits vorhandene Maschinendaten als auch Daten von zusätzlichen Sensoren und Interfaces zusammen zu bringen und auszuwerten. So gewonnene Daten können dann an übergeordnete Systeme wie Cloud-Lösungen weitergeleitet werden.

Es wurden branchenübliche Schnittstellen implementiert. Im Zusammenspiel der DATA+ BOX mit der HYDAC CMX-Software können Daten über folgende Bus-Protokolle und Software-Schnittstellen gesammelt und ausgewertet werden:

- Modus<sup>®</sup> RTU und TCP
- OPC-UA (Client & Server)
- CANopen
- REST
- HYDAC HFI-MM & HFI-CM
- Siemens Automation S7-Verbindung

Mit der vorinstallierten CMX-Software können

- Sensordaten aufgezeichnet
- Dashboards zur Visualisierung der Daten angelegt
- Historische Daten genutzt
- Vorhandene Algorithmen genutzt und
- Eigene Java-Scripte programmiert werden
- Und vieles mehr.

8

3

-

6

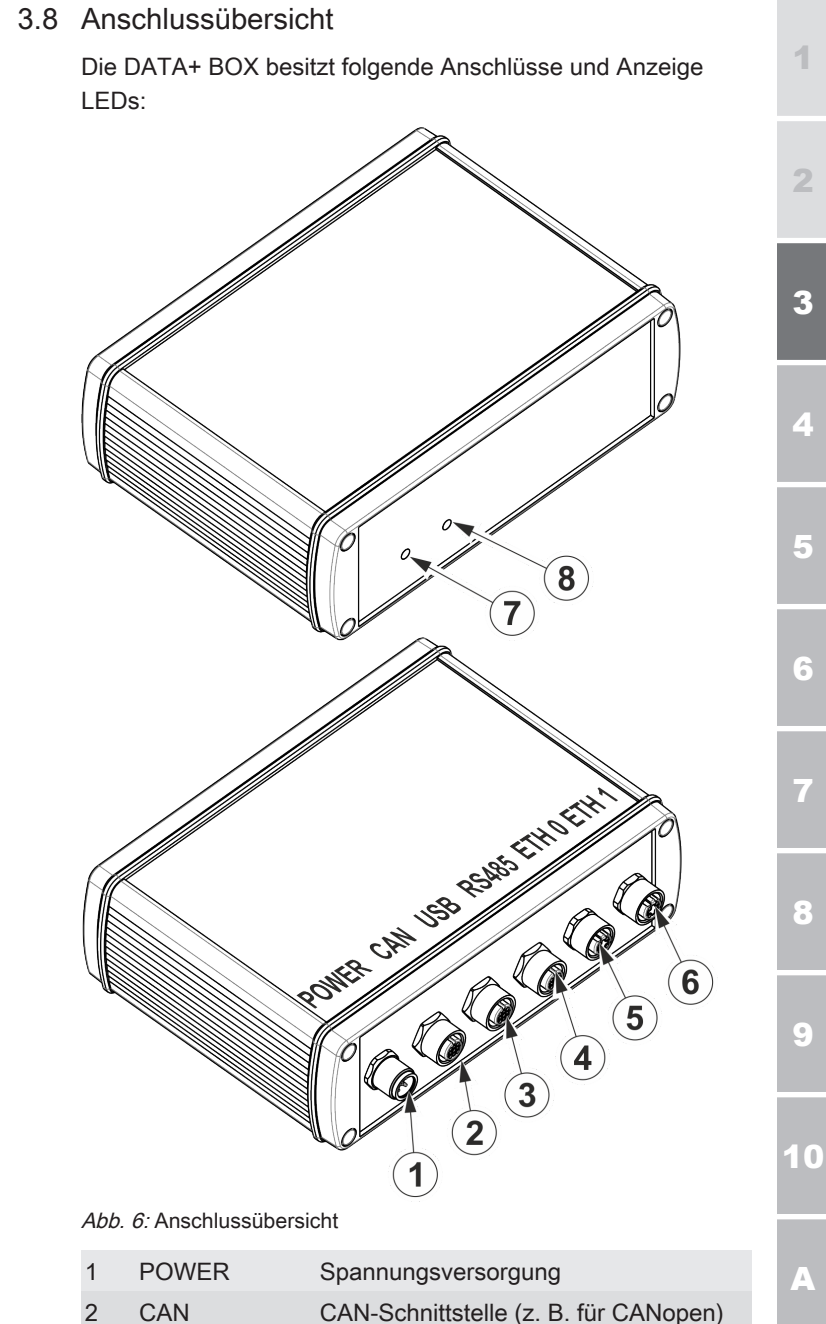

3

| 3 | USB        | USB-Anschluss                                                 |
|---|------------|---------------------------------------------------------------|
| 4 | RS 485     | RS 485-Schnittstelle (z. B. für Mod-<br>bus <sup>®</sup> RTU) |
| 5 | ETH 0      | Ethernet LAN Anschluss                                        |
| 6 | ETH 1      | Ethernet LAN Anschluss                                        |
| 7 | LED POWER  | Betriebsanzeige                                               |
| 8 | LED STATUS | Status-Anzeige, RGB-LED                                       |

#### 4 Transportieren / lagern

Transportieren Sie die DATA+ BOX verpackt in der mitgelieferten Verpackung.

Lagern Sie die DATA+ BOX an einem sauberen und trockenen Ort, möglichst in der mitgelieferten Verpackung.

Beachten Sie die Lagerbedingungen im Kapitel Technische Daten [▶ 17].

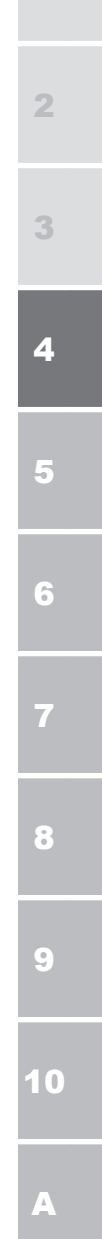

#### 5 Montieren / Installieren

In diesem Kapitel finden Sie Hinweise zur Montage, Installation und Inbetriebnahme.

#### 5.1 Montage mit Montageschelle (Zubehör)

Die Montageschelle wird um die DATA+ BOX gelegt und dann mit den Sechskantmuttern festgezogen.

Die so entstandene Baugruppe kann auch unter Verwendung des Gewindes z. B. an einem Maschinengestell befestigt werden.

Alternativ das Halteblech entfernen und die DATA+ BOX nur mit der Montageschelle am Einbauort befestigen.

Beachten Sie das maximale Drehmoment von 10 Nm.

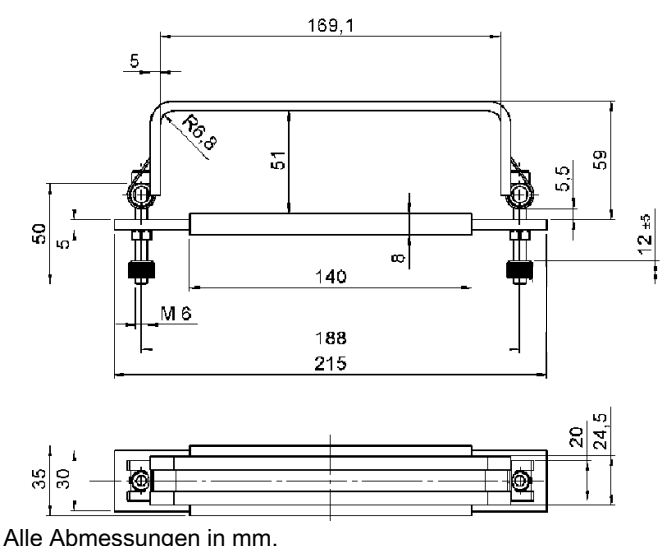

Abb. 7: Abmessungen mit Schelle (Zubehör)

ø

------

10

#### 5.2 Montage mit Wandhalter (Zubehör)

Zur Montage der Befestigungslaschen müssen die entsprechenden Gehäuseschrauben gelöst werden. Die Laschen werden dann mit den Schrauben wieder befestigt.

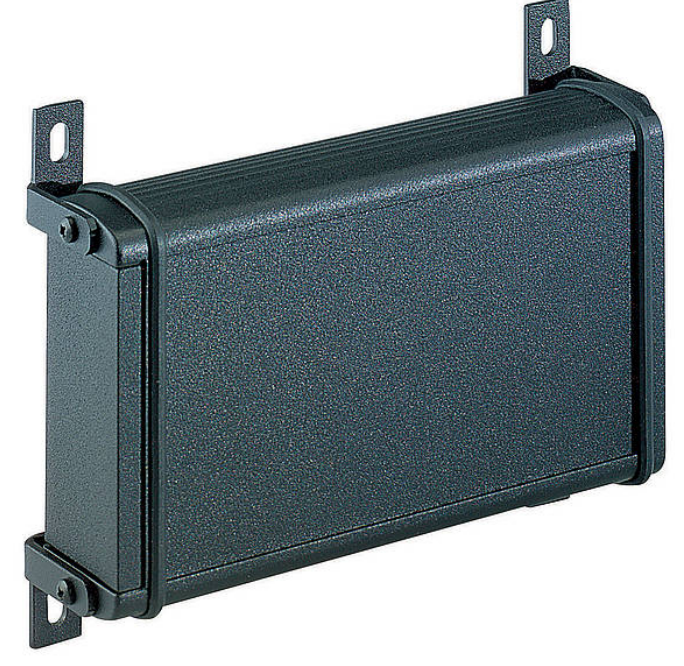

Abb. 8: Montage mit Wandhalter

Den Wandhalter finden Sie im Kapitel Zubehör finden [> 45].

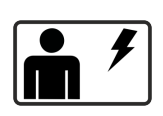

#### 5.3 Elektrisch verbinden

Verbinden Sie die DATA+ BOX mit den als Zubehör erhältlichen Anschlusskabel / Verbindungskabel.

Details zu den Anschlüssen sowie die Kontaktbelegung zu den Steckern / Buchsen finden Sie in den nachfolgenden Kapiteln.

5

1

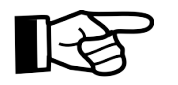

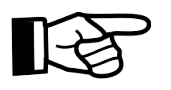

Beachten Sie die maximal zulässigen Kabellängen zur Übertragung von Versorgungsspannung und / oder zur Datenübertragung.

Mit geschirmten Anschluss oder Verbindungskabeln ist die Datenübertragung über längere Kabel umsetzbar.

Verschließen Sie ungenutzte, nicht angeschlossene Stecker / Buchsen mit einer Staubschutzkappe. Details, siehe Zubehör.

## 5.3.1 Kontaktbelegung am Anschluss POWER

Der Anschlussstecker POWER hat folgende Kontaktbelegung.

| PIN | Signal | Beschreibung                    |
|-----|--------|---------------------------------|
| 1   | DC IN  | +12 24 V DC Spannungsversorgung |
| 2   | n.c.   | Nicht verbunden                 |
| 3   | GND    | Spannungsversorgung GND         |
| 4   | n.c.   | Nicht verbunden                 |
| 5   | n.c.   | Nicht verbunden                 |
| S   | Shield | Schirm                          |

Tab. 7: Kontaktbelegung POWER

#### 5.3.2 Kontaktbelegung am Anschluss CAN

Die Anschlussbuchse CAN hat folgende Kontaktbelegung.

| PIN | Signal | Beschreibung                        |
|-----|--------|-------------------------------------|
| 1   | SH     | Schirm                              |
| 2   | VIN    | +12 24 V DC Spannungsausgang        |
| 3   | GND    | Spannungsausgang GND                |
| 4   | CANH   | CAN high, differenzielles Datenpaar |
| 5   | CANL   | CAN low, differenzielles Datenpaar  |
| S   | Shield | Schirm                              |

Tab. 8: Kontaktbelegung CAN

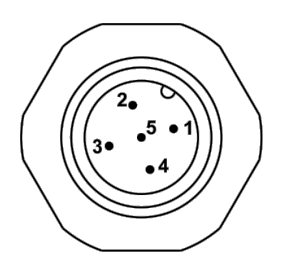

![](_page_27_Picture_16.jpeg)

10

5

6

4

5

6

7

# 5.3.3 Kontaktbelegung am Anschluss USB

Die Anschlussbuchse USB hat folgende Kontaktbelegung.

![](_page_28_Picture_4.jpeg)

| PIN | Signal  | Beschreibung              | Farbcode<br>Standard<br>USB-A /<br>USB-B |
|-----|---------|---------------------------|------------------------------------------|
| 1   | USB Vcc | USB VBUS +5,0 V           | Rot                                      |
| 2   | USB_DN  | Differenzielles Datenpaar | Weiß                                     |
| 3   | USB_DP  | Differenzielles Datenpaar | Grün                                     |
| 4   | GND     | USB Masse                 | Schwarz                                  |
| 5   | n.c.    | -                         | -                                        |
| S   | Shield  | Schirm                    | Schirm                                   |

Tab. 9: Kontaktbelegung USB

## 5.3.4 Kontaktbelegung am Anschluss RS 485

Die Anschlussbuchse RS 485 hat folgende Kontaktbelegung.

| PIN | Signal  | Beschreibung                 |
|-----|---------|------------------------------|
| 1   | VOUT    | +12 24 V DC Spannungsausgang |
| 2   | RS485_B | differenzielles Datenpaar    |
| 3   | GND     | Spannungsausgang GND         |
| 4   | RS485_A | differenzielles Datenpaar    |
| 5   | n.c.    | -                            |
| S   | Shield  | Schirm                       |

Tab. 10: Kontaktbelegung RS 485

#### 5.3.5 Kontaktbelegung am Anschluss ETH 0 / ETH 1

Die Anschlussbuchse ETH 0 und ETH 1 sind für den Ethernet Anschluss LAN und haben folgende Kontaktbelegung.

![](_page_28_Picture_13.jpeg)

![](_page_29_Picture_2.jpeg)

| PIN    | Signal  | Beschreibung                     |
|--------|---------|----------------------------------|
| 1      | ETH TX+ | Ethernet-Port für Datenversand + |
| 2      | ETH RX+ | Ethernet-Port für Datenempfang + |
| 3      | ETH TX- | Ethernet-Port für Datenversand - |
| 4      | ETH RX- | Ethernet-Port für Datenempfang - |
| Shield | Shield  | Schirm                           |

Tab. 11: Kontaktbelegung ETH 0 / ETH 1

#### 5.4 Inbetriebnahme

In diesem Kapitel finden Sie die Vorgehensweise zur Inbetriebnahme der DATA+ BOX.

Die DATA+ BOX bietet im Gegensatz zu einem herkömmlichen PC keine direkte Anschlussmöglichkeit für Eingabegeräte wie Tastatur und Maus und für einen Bildschirm. Diese fungiert als Server und wird vom Benutzer über einen Client angesprochen.

Im einfachsten Fall ist der Client ein PC oder Laptop (Endgerät), der direkt oder über ein(en) Netzwerkswitch / -router mit einer der Ethernet Schnittstellen der DATA+ BOX verbunden ist.

Werksseitig sind die Ethernet Anschlüsse so eingestellt, dass der Port ETH 0 als DHCP-Client dient, um von einem im Netzwerk befindlichen DHCP-Server eine IP-Adresse zugewiesen zu bekommen. Der Port ETH 1 besitzt eine fixe IP-Adresse und stellt einen DHCP-Server zur Verfügung, um einem angeschlossenen PC / Laptop eine IP-Adresse zuzuweisen.

![](_page_29_Figure_10.jpeg)

5

6

8

9

5

6

7

## 5.4.1 Inbetriebnahme mit direkt angeschlossenem Endgerät

![](_page_30_Picture_3.jpeg)

Bei mehreren DHCP-Server kommt es zu Konnektivitätsproblemen im Netzwerk. Das Einrichten der DATA+ BOX ist dann nicht möglich.

Trennen Sie weitere DHCP-Server vom Netzwerk.

- ✓ Die DATA+ BOX ist mit dem Anschluss ETH 1 direkt an eine Ethernet-Schnittstelle des Endgeräts angeschlossen.
- ✓ Bei der Ethernet-Schnittstelle des Endgeräts ist für IPV4-Adressen und die Vergabe per DHCP eingestellt. Trennen Sie andere DHCP-Server vom Netzwerk.
  - Verbinden Sie mittels eines passenden Netzwerkkabels den Anschluss ETH 1 der DATA+ BOX mit einem Netzwerkanschluss Ihres Endgeräts.
- Schließen Sie ein geeignetes Netzteil an den Anschluss POWER der DATA+ BOX an und schalten / stecken Sie es ein.

⇒ Die die POWER LED der DATA+ BOX leuchtet grün.

- Öffnen Sie einen HTML5 f\u00e4higen Browser.
   Wir empfehlen Google Chrome oder Mozilla Firefox.
   Halten Sie ihren Browser auf einem aktuellen Stand.
- 4. Geben Sie in der Adressleiste ein: https://192.168.3.11 Geben Sie das genauso ein, einschließlich https://.
- 5. Ihr Browser zeigt eventuell eine Warnmeldung, dass die Verbindung unsicher ist.

Dies liegt an einem fehlenden gültigen Zertifikat und kann von Ihnen ignoriert werden. Dazu müssen Sie je nach Browser entweder eine Ausnahme hinzufügen oder bestätigen, dass Sie dennoch weitergeleitet werden möchten.

Beispielmeldung aus Firefox: Drücken Sie hier auf *Erweitert...*, dann auf *Risiko akzeptieren und fortfahren*.

| <ol> <li>Warnung: Mögliches Sicherheitsrisiko erkannt</li> </ol>                                                                                                    |  |
|----------------------------------------------------------------------------------------------------|--|
| Firefox bat ein mögliches Scherheitsrikke erkannt und 1923/08.114 nicht geladen. Fals Sie die Website besuchen,<br>könnte Annmägliches Scherheitsrikke C.Auklich nicht Schläftlichter klann zu stellen.                                                                                                    |  |
| Was können Sie dagegen tun?                                                                                                    |  |
| Am wahrscheinlichsten wird das Problem durch die Website verursacht und Sie können nichts dagegen tun.<br>Falls Sie sich in einem Fimmennetzweich befinden oder Anthrüss-Schware einstetzen, so Normen Sie peweis deren Ti<br>Samont incertisieren Das Weschwichtlichen der Website derivisitations (im Verbeite) ein Pohlem Hilde der weiter |  |
| Möglichkeit.<br>Webtere Informationen                                                                                                    |  |
| Zurück (empfohlen) Erweitert                                                                                                    |  |
|                                                                                                    |  |
|                                                                                                    |  |

Abb. 9: Browser Sicherheitswarnung (Beispiel: MozillaFirefox)

 Der Anmeldebildschirm erscheint. Geben Sie hier ein: Benutzername: admin (default) Passwort: admin (default) Ändern Sie das Passwort anschließend / zeitnah in Ihrem Profil.

| HYDAC |                |                    |
|-------|----------------|--------------------|
|       | Login          |                    |
|       | 8 Benutzername |                    |
|       | Passwort       |                    |
|       | 🛆 Anmelden     | Passwort vergessen |
|       |                |                    |
|       |                |                    |
|       |                |                    |
|       |                |                    |

Abb. 10: Anmeldebildschirm

 Nach erfolgreichem Anmelden gelangen Sie zur Stationsübersicht. Im linken Menü klicken Sie auf Dokumente und dann auf Handbuch. Dort finden Sie alles Wissenswerte über die CMX-Software auf Ihrer DA-TA+ BOX.

3

4

5

6

7

9

10

![](_page_32_Figure_2.jpeg)

Abb. 11: Stationsübersicht

- 8. Unter *Downloads* finden Sie weitere Dokumente und vorgefertigte Elemente zur Verwendung in der Software.
- Die Anmeldung ist erfolgreich abgeschlossen.

#### 5.4.2 Inbetriebnahme mit fixer IP-Adresse

Schließen Sie die DATA+ BOX mit dem Anschluss ETH 1 direkt an eine Ethernet-Schnittstelle des Endgeräts oder ihrem Netzwerk an

Der IP-Adressbereich der DATA+ BOX lautet 192,168,3 xxx und die Ethernet-Schnittstelle des Endgeräts muss eine feste IPv4-Adresse haben, die in diesem IP-Adressbereich liegt z. B. 192.168.3.1.

1. Schließen Sie ein geeignetes Netzteil an den Anschluss POWER der DATA+ BOX an und schalten / stecken Sie es ein.

⇒ Die die POWER LED der DATA+ BOX leuchtet grün.

- Wir empfehlen Google Chrome oder Mozilla Firefox. Halten Sie ihren Browser auf einem aktuellen Stand.
- 3. Geben Sie in der Adressleiste ein: https://192.168.3.11 Geben Sie das genauso ein, einschließlich https://.
- 4. Ihr Browser zeigt eventuell eine Warnmeldung, dass die Verbindung unsicher ist.

Dies liegt an einem fehlenden gültigen Zertifikat und kann von Ihnen ignoriert werden. Dazu müssen Sie je nach Browser entweder eine Ausnahme hinzufügen oder bestätigen, dass Sie dennoch weitergeleitet werden möchten.

Beispielmeldung aus Firefox: Drücken Sie hier auf Erweitert..., dann auf Risiko akzeptieren und fortfahren.

| <u>.</u> | Warnung: Mögliches Sicherheitsrisiko erkannt                                                                                                    |
|----------|----------------------------------------------------------------------------------------------------|
|          | Firefox hat ein mögliches Sicherheitsrisiko erkannt und 192.108.314 nicht gelsden. Falls Sie die Website besuchen,<br>könnten Angreifer versuchen, Passwörter, E-Malls oder Kreditkartendaten zu stehlen.                                   |
|          | Was können Sie dagegen tun?                                                                                                    |
|          | Am wahrscheinlichsten wird das Problem durch die Website verursacht und Sie können nichts dagegen tur.                                                                                                    |
|          | Falls Sie sich in einem Firmernetzwerk befinden oder Anthrius Software einsetzen, so können Sie jeweils deren IT-<br>Support Kontaktieren. Das Benachrichtigen des Website-Administrators über das Problem ist eine weitere<br>Möglichkeit. |
|          | Weitere Informationen                                                                                                    |
|          | Zunück (empfohlen) Erweitert                                                                                                    |
|          |                                                                                                    |
|          |                                                                                                    |
|          |                                                                                                    |

Abb. 12: Browser Sicherheitswarnung (Beispiel: MozillaFirefox)

5

6

8

5

6

7

10

4

 Der Anmeldebildschirm erscheint. Geben Sie hier ein: Benutzername: admin (default) Passwort: admin (default) Ändern Sie das Passwort anschließend / zeitnah in Ihrem Profil.

| HYDAC |                |                    |
|-------|----------------|--------------------|
|       | Login          |                    |
|       | 8 Benutzername |                    |
|       | Passwort       | 0. Durant and a    |
|       | 🛆 Anmelden     | Passwort vergessen |
|       |                |                    |
|       |                |                    |
|       |                |                    |

Abb. 13: Anmeldebildschirm

 Nach erfolgreichem Anmelden gelangen Sie zur Stationsübersicht. Im linken Menü klicken Sie auf Dokumente und dann auf Handbuch. Dort finden Sie alles Wissenswerte über die CMX-Software auf Ihrer DA-TA+ BOX.

![](_page_34_Figure_6.jpeg)

Abb. 14: Stationsübersicht

- 7. Unter *Downloads* finden Sie weitere Dokumente und vorgefertigte Elemente zur Verwendung in der Software.
- Die Anmeldung ist erfolgreich abgeschlossen.

#### 6 Werkseinstellung

Die DATA+ BOX wird mit folgenden Werkseinstellungen ausgeliefert.

| IP-Adresse | durch DHCP -Server |
|------------|--------------------|
|            |                    |

Subnetz

durch DHCP-Server

Tab. 12: Werkseinstellung ETH 0

| IP-Adresse | 192.168.3.11  |  |
|------------|---------------|--|
| Subnetz    | 255.255.255.0 |  |

Tab. 13: Werkseinstellung ETH 1

| Benutzername | admin |
|--------------|-------|
| Passwort     | admin |

Tab. 14: Werkseinstellung Login (Anmeldeinformationen für das CMX-Framework)

10

2

3

4

## 7 Betrieb

Zum Betrieb, verbinden Sie die DATA+ BOX mit den entsprechenden Sensoren und der Versorgungsspannung.

Die Status-LED ist eine RGB-LED, die Sie über die CMX-Software für verschiedene Stadien mit beliebigen Farben ansteuern können.

Nachfolgend finden Sie Beispiele rund um die DATA+ BOX.

#### 7.1 Anschluss Beispiele

Hier finden Sie Anschlussbeispiele rund um die DATA+ BOX.

![](_page_36_Figure_8.jpeg)

Abb. 15: Versorgungsspannung DATA+ BOX

10

9

![](_page_37_Figure_2.jpeg)

![](_page_37_Figure_3.jpeg)

Abb. 16: Beispiel: DATA+ BOX und CAN Bus

![](_page_37_Figure_5.jpeg)

Abb. 17: Beispiel 1: DATA+ BOX und Ethernet

![](_page_38_Figure_2.jpeg)

![](_page_38_Figure_3.jpeg)

![](_page_38_Figure_4.jpeg)

Abb. 19: Beispiel: DATA+ BOX und I/O\_Module

![](_page_38_Picture_6.jpeg)

Die I/O-Module benötigen immer 24 V DC doppelt: Pin 1 + 2 mit 24 V DC, Pin 3 + 4 Ground (GND). Das bedeutet, dass falls erforderlich adaptiert werden muss.

HINWEIS! Schließen Sie HYDAC Interfaces / Module nicht direkt an, verwenden Sie dazu immer die Adapterleitung ZBE84. 9

7

1

4

7

8

9

![](_page_39_Figure_2.jpeg)

Abb. 20: Beispiel: DATA+ BOX und I/O-Module 24V DC

![](_page_39_Figure_4.jpeg)

Abb. 21: Beispiel: DATA+ BOX 1

2

3

4

5

6

7

9

10

Δ

![](_page_40_Figure_2.jpeg)

Abb. 22: Beispiel: DATA+ BOX 2

#### 8 Störungsbeseitigung

Folgende Störung können bei der Inbetriebnahme oder während dem Betrieb ergeben.

| Störung                                                                                | Ursache                                                                 | Abhilfe                                                                   |  |
|----------------------------------------------------------------------------------------|-------------------------------------------------------------------------|---------------------------------------------------------------------------|--|
| Die DATA+ BOX<br>fährt nicht hoch.                                                     | Spannungsversor-<br>gung fehlerhaft oder                                | Prüfen Sie die<br>Spannungsversor-                                        |  |
| Die POWER LED leuchtet nicht.                                                          | nicht vorhanden.                                                        | gung.                                                                     |  |
| Keine Spannungs-<br>versorgung der<br>Sensoren / Module<br>bei RS 485 und/<br>oder CAN | Spannungsversor-<br>gung fehlerhaft oder<br>nicht vorhanden.            | Kontaktieren Sie<br>den HYDAC Ser-<br>vice.                               |  |
| Kein Einrichten<br>möglich.<br>Die DATA+ BOX ist<br>via LAN nicht er-                  | Konnektivitätspro-<br>blem durch weitere<br>DHCP-Server im<br>Netzwerk. | Schließen Sie die<br>DATA+ BOX direkt<br>via ETH 0 an das<br>Endgerät an. |  |
| reichbar.                                                                              |                                                                         | Trennen Sie den<br>DHCP-Server vom<br>Netzwerk.                           |  |

Tab. 15: Störungsbeseitigung

2 3 4

1

2

# 9 Wartung

Die DATA+ BOX ist wartungsfrei.

![](_page_43_Picture_2.jpeg)

4

## 10 Entsorgen / recyceln

Demontieren und recyceln Sie das nicht mehr verwendbare Produkt nicht als ganze Einheit, sondern in Einzelteilen und nach Art der Materialien. Entsorgen Sie das Produkt nach erfolgter Demontage und sortenreiner Trennung aller Teile umweltgerecht.

7

10

## A Anhang

In diesem Anhang finden Sie ergänzende Informationen zum Produkt.

#### A.1 Zubehör finden

Folgendes Zubehör steht zur Verfügung.

Tab. 16: Zubehör

## A.1.1 Staubschutzkappe

![](_page_44_Picture_9.jpeg)

Abb. 23: Staubschutzkappe

| Artikel-Nr. | Bezeichnung                              |
|-------------|------------------------------------------|
| 6079195     | Staubschutzkappe für Stecker, vernickelt |

![](_page_44_Figure_12.jpeg)

Verschließen Sie ungenutzte, nicht angeschlossene Stecker / Buchsen mit einer Staubschutzkappe. Details, siehe Zubehör.

## A.1.2 Buchse mit Schraubklemme

Hier finden Sie Buchsen zur Konfektionierung von Anschlusskabel oder Verbindungskabel.

![](_page_44_Figure_16.jpeg)

Abb. 24: ZBE-- - Buchse 5-polig mit Schraubklemme

| Artikel-Nr. | Bezeichnung                      |  |
|-------------|----------------------------------|--|
| 6049128     | Buchse 5-polig mit Schraubklemme |  |

![](_page_45_Figure_2.jpeg)

Abb. 25: ZBE08 - Buchse 5-polig, abgewinkelt mit Schraubklemme

| Artikel-Nr.                                                    | Bezeichnung                                      |       |
|----------------------------------------------------------------|--------------------------------------------------|-------|
| 6006786                                                        | Buchse 5-polig, abgewinkelt mit<br>Schraubklemme | ZBE08 |
| Abb. 26: ZBE0P - Buchse 8-polig, abgewinkelt mit Schraubklemme |                                                  |       |
| Artikel-Nr.                                                    | Bezeichnung                                      |       |
| 6055444                                                        | Buchse 8-polig, abgewinkelt mit                  | ZBE0P |

|--|--|--|

Abb. 27: ZBE44 - Buchse 8-polig mit Schraubklemme

Schraubklemme

| Artikel-Nr. | Bezeichnung                      |       |
|-------------|----------------------------------|-------|
| 3281243     | Buchse 8-polig mit Schraubklemme | ZBE44 |

#### A.1.3 Anschlusskabel, Buchse <-> offenes Kabelende

Hier finden Sie Anschlusskabel mit offenem Kabelende zum Anschluss von Sensoren, Schnittstellen, usw.

![](_page_45_Figure_10.jpeg)

Abb. 28: ZBE-47-xx - Anschlusskabel, Buchse, 5-polig

| Artikel-Nr. | Bezeichnung                                                       |          |
|-------------|-------------------------------------------------------------------|----------|
| 3484562     | Anschlusskabel, Buchse, 5-polig <-> offenes Kabelende, Länge 5 m  | ZBE47-05 |
| 3484564     | Anschlusskabel, Buchse, 5-polig <-> offenes Kabelende, Länge 10 m | ZBE47-10 |

10

4

4

7

![](_page_46_Figure_2.jpeg)

Abb. 29: ZBE08 - Anschlusskabel, Buchse, abgewinkelt, 5-polig <-> offenes Kabelende

| Artikel-Nr. | Bezeichnung                                                                             |           |
|-------------|-----------------------------------------------------------------------------------------|-----------|
| 6242152     | Anschlusskabel, Buchse, abgewin-<br>kelt, 5-polig <-> offenes Kabelende,<br>Länge 0,5 m | ZBE08-005 |
| 6006792     | Anschlusskabel, Buchse, abgewin-<br>kelt, 5-polig <-> offenes Kabelende,<br>Länge 2 m   | ZBE08-02  |
| 6006791     | Anschlusskabel, Buchse, abgewin-<br>kelt, 5-polig <-> offenes Kabelende,<br>Länge 5 m   | ZBE08-05  |
|             |                                                                                         |           |

![](_page_46_Figure_5.jpeg)

Abb. 30: ZBE0P-xx - ZBE0P-xx

| Artikel-Nr. | Bezeichnung                                                                           |          |
|-------------|---------------------------------------------------------------------------------------|----------|
| 6052697     | Anschlusskabel, Buchse, abgewin-<br>kelt, 8-polig <-> offenes Kabelende,<br>Länge 2 m | ZBE0P-02 |
| 6052698     | Anschlusskabel, Buchse, abgewin-<br>kelt, 8-polig <-> offenes Kabelende,<br>Länge 5 m | ZBE0P-05 |

# A.1.4 Anschlusskabel, Buchse <-> offenes Kabelende, geschirmt

Hier finden Sie geschirmte Anschlusskabel mit offenem Kabelende zum Anschluss von Sensoren, Schnittstellen, usw.

![](_page_47_Picture_2.jpeg)

Abb. 31: ZBE47S-xx - Anschlusskabel, geschirmt, Buchse, 5-polig <-> offenes Kabelende

| Artikel-Nr. | Bezeichnung                                                                        |           |
|-------------|------------------------------------------------------------------------------------|-----------|
| 3527626     | Anschlusskabel, geschirmt, Buchse,<br>5-polig <-> offenes Kabelende, Länge<br>5 m  | ZBE47S-05 |
| 3527627     | Anschlusskabel, geschirmt, Buchse,<br>5-polig <-> offenes Kabelende, Länge<br>10 m | ZBE47S-10 |
| 4033085     | Anschlusskabel, geschirmt, Buchse,<br>5-polig <-> offenes Kabelende, Länge<br>15 m | ZBE47S-15 |
|             | <b>1</b>                                                                           |           |

![](_page_47_Figure_5.jpeg)

*Abb. 32:* ZBE08S-xx - Anschlusskabel, geschirmt, Buchse, abgewinkelt, 5-polig <-> offenes Kabelende

| Artikel-Nr. | Bezeichnung                                                                                       |           |
|-------------|---------------------------------------------------------------------------------------------------|-----------|
| 6019455     | Anschlusskabel, geschirmt, Buchse,<br>abgewinkelt, 5-polig <-> offenes Ka-<br>belende, Länge 2 m  | ZBE08S-02 |
| 6019456     | Anschlusskabel, geschirmt, Buchse,<br>abgewinkelt, 5-polig <-> offenes Ka-<br>belende, Länge 5 m  | ZBE08S-05 |
| 6023102     | Anschlusskabel, geschirmt, Buchse,<br>abgewinkelt, 5-polig <-> offenes Ka-<br>belende, Länge 10 m | ZBE08S-10 |
| 6117350     | Anschlusskabel, geschirmt, Buchse,<br>abgewinkelt, 5-polig <-> offenes Ka-<br>belende, Länge 20 m | ZBE08S-20 |

7

Α

2

3

4

5

6

7

| Artikel-Nr. | Bezeichnung                                                                                                 |
|-------------|----------------------------------------------------------------------------------------------------|
| 6035063     | Anschlusskabel, geschirmt, Buchse, ZBE08S-30<br>abgewinkelt, 5-polig <-> offenes Ka-<br>belende, Länge 30 m |
|             |                                                                                                    |

*Abb. 33:* ZBE42S-xx - Anschlusskabel, geschirmt, Buchse, 8-polig <-> offenes Kabelende

| Artikel-Nr. | Bezeichnung                                                                        |           |
|-------------|------------------------------------------------------------------------------------|-----------|
| 3281220     | Anschlusskabel, geschirmt, Buchse<br>8-polig <-> offenes Kabelende, Länge<br>2 m   | ZBE42S-02 |
| 3281239     | Anschlusskabel, geschirmt, Buchse<br>8-polig <-> offenes Kabelende, Länge<br>5 m   | ZBE42S-05 |
| 3449681     | Anschlusskabel, geschirmt, Buchse<br>8-polig <-> offenes Kabelende, Länge<br>10 m  | ZBE42S-10 |
| 4032982     | Anschlusskabel, geschirmt, Buchse<br>8-polig <-> offenes Kabelende, Länge<br>15 m  | ZBE42S-15 |
| 3654932     | Anschlusskabel, geschirmt, Buchse,<br>8-polig <-> offenes Kabelende, Länge<br>20 m | ZBE42S-20 |

8

A

# A.1.5 Anschlusskabel, Stecker <-> offenes Kabelende, geschirmt

Hier finden Sie geschirmte Anschlusskabel mit offenem Kabelende zum Anschluss von Sensoren, Schnittstellen, usw.

![](_page_49_Picture_4.jpeg)

*Abb. 34:* ZBE48S-xx - Anschlusskabel, geschirmt, Stecker, 8-polig <-> offenes Kabelende

| Artikel-Nr. | Bezeichnung                                                                         |           |
|-------------|-------------------------------------------------------------------------------------|-----------|
| 6072261     | Anschlusskabel, geschirmt, Stecker,<br>8-polig <-> offenes Kabelende, Länge<br>2 m  | ZBE48S-02 |
| 6245278     | Anschlusskabel, geschirmt, Stecker,<br>8-polig <-> offenes Kabelende, Länge<br>5 m  | ZBE48S-05 |
| 6072262     | Anschlusskabel, geschirmt, Stecker,<br>8-polig <-> offenes Kabelende, Länge<br>10 m | ZBE48S-10 |

#### A.1.6 Kabelcodierung Die Anschlusskabel haben folgende Farbcodierung. 1 braun braun weiss weiss 2 2 blau 3 blau 3 4 schwarz 4 schwarz 5 grau 5 grau Buchse Stecker Abb. 35: Kabelcodierung Buchse-Stecker 5pol braun braun weiss 2 weiss 3 blau 3 blau 4 schwarz 4 schwarz 5 arau 5 grau 6 Schirm 6 Schirm Buchse Stecker Abb. 36: Kabelcodierung Buchse-Stecker 5pol geschirmt 1 weiss 1 weiss braun braun grün 3 arün 4 gelb 4 aelb 5 grau 5 grau 6 rosa 6 rosa 7 blau 7 blau 8 rot <u>8 rot</u> Buchse Stecker

Abb. 37: Kabelcodierung Buchse-Stecker 8pol

7

A

![](_page_51_Figure_2.jpeg)

Abb. 38: Kabelcodierung Buchse-Stecker 8pol geschirmt

Α

3

4

7

# A.1.7 Verbindungskabel, Buchse <-> Stecker

![](_page_52_Picture_3.jpeg)

Hier finden Sie Verbindungskabel zum Anschluss von Sensoren, Schnittstellen, usw.

Beachten Sie die maximal zulässigen Kabellängen zur Übertragung von Versorgungsspannung und / oder zur Datenübertragung.

Mit geschirmten Anschluss oder Verbindungskabeln ist die Datenübertragung über längere Kabel umsetzbar.

![](_page_52_Picture_7.jpeg)

Abb. 39: ZBE30-xx - Verbindungskabel, Buchse / Stecker 5-polig

| Artikel-Nr. | Bezeichnung                                                           |             |
|-------------|-----------------------------------------------------------------------|-------------|
| 4193586     | Verbindungskabel, Buchse / Stecke<br>5-polig, Länge 0,5 m             | r ZBE30-005 |
| 6040851     | Verbindungskabel, Buchse / Stecke<br>5-polig, Länge 2 m               | r ZBE30-02  |
| 6053924     | Verbindungskabel, Buchse / Stecke<br>5-polig, Länge 3 m               | r ZBE30-03  |
| 6040852     | Verbindungskabel, Buchse / Stecke<br>5-polig, Länge 5 m               | r ZBE30-05  |
| 3729098     | Verbindungskabel, geschirmt, Buch<br>se / Stecker 8-polig, Länge 10 m | - ZBE30S-10 |
|             |                                                                       |             |

![](_page_52_Picture_10.jpeg)

Abb. 40: ZBE43-xx - Verbindungskabel, Buchse / Stecker 8-polig

| Artikel-Nr. | Bezeichnung                                                          |
|-------------|----------------------------------------------------------------------|
| 4193544     | Verbindungskabel, Buchse / Stecker ZBE43-005<br>8-polig, Länge 0,5 m |
| 3281240     | Verbindungskabel, Buchse / Stecker ZBE43-05<br>8-polig, Länge 5 m    |
| 3519768     | Verbindungskabel, Buchse / Stecker ZBE43-10<br>8-polig, Länge 10 m   |

#### A.1.8 Verbindungskabel, Buchse <-> RJ45

Hier finden Sie Verbindungskabel zum Anschluss von Sensoren, Schnittstellen, usw.

![](_page_53_Figure_4.jpeg)

*Abb. 41:* ZBE45-xx - Verbindungskabel – Ethernet, Patch, Buchse 4-polig / RJ45 Stecker

| Artikel-Nr. | Bezeichnung                                                                           |           |
|-------------|---------------------------------------------------------------------------------------|-----------|
| 4577285     | Verbindungskabel – Ethernet, Patch,<br>Buchse 4-polig / RJ45 Stecker, Län-<br>ge 5 m  | ZBE45-005 |
| 3346100     | Verbindungskabel – Ethernet, Patch,<br>Buchse 4-polig / RJ45 Stecker, Län-<br>ge 5 m  | ZBE45-05  |
| 3346101     | Verbindungskabel – Ethernet, Patch,<br>Buchse 4-polig / RJ45 Stecker, Län-<br>ge 10 m | ZBE45-10  |
| 4509184     | Verbindungskabel – Ethernet, Patch,<br>Buchse 4-polig / RJ45 Stecker, Län-<br>ge 20 m | ZBE45-20  |
| 4217234     | Verbindungskabel – Ethernet, Patch,<br>Buchse 4-polig / RJ45 Stecker, Län-<br>ge 30 m | ZBE45-30  |

#### A.2 Kundendienst finden

Die Kontaktdaten wie Telefonnummern, E-Mail- oder Versandadressen für Hotline, Produktsupport, Kundendienst, Niederlassungen, Servicepartner für Instandhaltung, Reparatur und Ersatzteile finden Sie auf unserer Homepage www.hydac.com.

7

A

| HYDAC SYSTEMS & SERVICES GMBH     |                  |  |  |  |
|-----------------------------------|------------------|--|--|--|
| Friedrichsthaler Str. 15, Werk 13 |                  |  |  |  |
| 66450 Neunkirchen - Heinitz       |                  |  |  |  |
| Deutschland                       |                  |  |  |  |
| Telefon:                          | +49 6897 509 01  |  |  |  |
| Telefax:                          | +49 6897 509 324 |  |  |  |
| E-Mail: service@hydac.com         |                  |  |  |  |
| Homepage: www.hydac.com           |                  |  |  |  |

Tab. 17: HYDAC Service Deutschland

![](_page_54_Figure_4.jpeg)

![](_page_55_Figure_2.jpeg)

#### Abb. 42: EU-Konformitätserklärung Seite1/2

A

| FILTER SYSTEMS<br>EU-Konformitätserklärung<br>(Originalkonformitätserklärung)                                                                                                    |    | 1 |
|----------------------------------------------------------------------------------------------------|----|---|
| Angewendete Normen<br>Elektromagnetische Verträglichkeit- Störfestigkeit für DIN EN 61000-6-2:2019-11<br>Industriebereiche                                                                                                    |    | 2 |
| Industrielle, wissenschaftliche und medizinische DIN EN 55011:2018-05<br>Geräte - Funkstörungen<br>Elektromagnetische Verträglichkeit – Störaussendung DIN EN 61000-6-3:2007<br>für Wohnbergich, Geschäfts, und Gewerbebergiche  |    | 3 |
| sowie Kleinbetriebe                                                                                                    |    | 4 |
|                                                                                                    |    | 5 |
|                                                                                                    |    | 6 |
|                                                                                                    |    | 7 |
| Geschäftslührer: Dokumentationsbevolmächtigter:<br>Mathias Dieter, Dipt Kim, Wolfgang Hasning Günter Harge<br>Sitz der Gesellschaft. 68269 Suitabach / Saar<br>Registergenderts Eartholicea, HRB 17216 Telefolm 40 8697 500 1511 |    | 8 |
| Bitedentrummer: DE 1500109         Telefac: +49.6897 509 1394           Stevenrummer: 04011060773         E-Mail: guenter Jarge@bydac.com                                                                                        | 12 | 9 |

Abb. 43: EU-Konformitätserklärung Seite2/2

A

#### Abbildungsverzeichnis

| Abb. 1  | Übersicht / Beschriftung der Titelseite               | 6  |
|---------|-------------------------------------------------------|----|
| Abb. 2  | Lieferumfang prüfen                                   | 15 |
| Abb. 3  | Typenschild entschlüsseln                             | 19 |
| Abb. 4  | Typenschlüssel                                        | 20 |
| Abb. 5  | Abmessungen                                           | 21 |
| Abb. 6  | Anschlussübersicht                                    | 23 |
| Abb. 7  | Abmessungen mit Schelle (Zubehör)                     | 26 |
| Abb. 8  | Montage mit Wandhalter                                | 27 |
| Abb. 9  | Browser Sicherheitswarnung (Beispiel: MozillaFirefox) | 32 |
| Abb. 10 | Anmeldebildschirm                                     | 32 |
| Abb. 11 | Stationsübersicht                                     | 33 |
| Abb. 12 | Browser Sicherheitswarnung (Beispiel: MozillaFirefox) | 34 |
| Abb. 13 | Anmeldebildschirm                                     | 35 |
| Abb. 14 | Stationsübersicht                                     | 35 |
| Abb. 15 | Versorgungsspannung DATA+ BOX                         | 37 |
| Abb. 16 | Beispiel: DATA+ BOX und CAN Bus                       | 38 |
| Abb. 17 | Beispiel 1: DATA+ BOX und Ethernet                    | 38 |
| Abb. 18 | Beispiel 2: DATA+ BOX und Ethernet                    | 39 |
| Abb. 19 | Beispiel: DATA+ BOX und I/O_Module                    | 39 |
| Abb. 20 | Beispiel: DATA+ BOX und I/O-Module 24V DC             | 40 |
| Abb. 21 | Beispiel: DATA+ BOX 1                                 | 40 |
| Abb. 22 | Beispiel: DATA+ BOX 2                                 | 41 |
| Abb. 23 | Staubschutzkappe                                      | 45 |
| Abb. 24 | ZBE Buchse 5-polig mit Schraubklemme                  | 45 |

| Abb. 25 | ZBE08 - Buchse 5-polig, abgewinkelt mit Schraubklemme                                     | 46 |
|---------|-------------------------------------------------------------------------------------------|----|
| Abb. 26 | ZBE0P - Buchse 8-polig, abgewinkelt mit Schraubklemme                                     | 46 |
| Abb. 27 | ZBE44 - Buchse 8-polig mit Schraubklemme                                                  | 46 |
| Abb. 28 | ZBE-47-xx - Anschlusskabel, Buchse, 5-polig                                               | 46 |
| Abb. 29 | ZBE08 - Anschlusskabel, Buchse, abgewinkelt, 5-polig <-> offenes Ka-<br>belende           | 47 |
| Abb. 30 | ZBE0P-xx - ZBE0P-xx                                                                       | 47 |
| Abb. 31 | ZBE47S-xx - Anschlusskabel, geschirmt, Buchse, 5-polig <-> offenes<br>Kabelende           | 48 |
| Abb. 32 | ZBE08S-xx - Anschlusskabel, geschirmt, Buchse, abgewinkelt, 5-polig <-> offenes Kabelende | 48 |
| Abb. 33 | ZBE42S-xx - Anschlusskabel, geschirmt, Buchse, 8-polig <-> offenes<br>Kabelende           | 49 |
| Abb. 34 | ZBE48S-xx - Anschlusskabel, geschirmt, Stecker, 8-polig <-> offenes<br>Kabelende          | 50 |
| Abb. 35 | Kabelcodierung Buchse-Stecker 5pol                                                        | 51 |
| Abb. 36 | Kabelcodierung Buchse-Stecker 5pol geschirmt                                              | 51 |
| Abb. 37 | Kabelcodierung Buchse-Stecker 8pol                                                        | 51 |
| Abb. 38 | Kabelcodierung Buchse-Stecker 8pol geschirmt                                              | 52 |
| Abb. 39 | ZBE30-xx - Verbindungskabel, Buchse / Stecker 5-polig                                     | 53 |
| Abb. 40 | ZBE43-xx - Verbindungskabel, Buchse / Stecker 8-polig                                     | 53 |
| Abb. 41 | ZBE45-xx - Verbindungskabel – Ethernet, Patch, Buchse 4-polig / RJ45<br>Stecker           | 54 |
| Abb. 42 | EU-Konformitätserklärung Seite1/2                                                         | 56 |
| Abb. 43 | EU-Konformitätserklärung Seite2/2                                                         | 57 |

#### Tabellenverzeichnis

| Tab. 1  | Zielgruppe                                                               | 5  |
|---------|--------------------------------------------------------------------------|----|
| Tab. 2  | Lieferumfang prüfen                                                      | 15 |
| Tab. 3  | Schnittstellen                                                           | 17 |
| Tab. 4  | Elektrische Daten                                                        | 17 |
| Tab. 5  | Elektrische Daten                                                        | 18 |
| Tab. 6  | Typenschild entschlüsseln                                                | 19 |
| Tab. 7  | Kontaktbelegung POWER                                                    | 28 |
| Tab. 8  | Kontaktbelegung CAN                                                      | 28 |
| Tab. 9  | Kontaktbelegung USB                                                      | 29 |
| Tab. 10 | Kontaktbelegung RS 485                                                   | 29 |
| Tab. 11 | Kontaktbelegung ETH 0 / ETH 1                                            | 30 |
| Tab. 12 | Werkseinstellung ETH 0                                                   | 36 |
| Tab. 13 | Werkseinstellung ETH 1                                                   | 36 |
| Tab. 14 | Werkseinstellung Login (Anmeldeinformationen für das CMX-Frame-<br>work) | 36 |
| Tab. 15 | Störungsbeseitigung                                                      | 42 |
| Tab. 16 | Zubehör                                                                  | 45 |
| Tab. 17 | HYDAC Service Deutschland                                                | 55 |

#### Glossar

#### DHCP

Dynamic Host Configuration Protocol, ermöglicht die automatische Zuweisung von IP-Adressen an Clients via DHCP-Server.

#### Geschäftsbedingungen

Die allgemeinen Geschäftsbedingungen (AGB) finden Sie auf der Homepage www.hydac.com ⇔ Allgemeine Geschäftsbedingungen.

#### Stichwortverzeichnis

| D                              |    |
|--------------------------------|----|
| Dokumentationsbevollmächtigter | 2  |
| E                              |    |
| Entsorgung                     |    |
| entsorgen                      | 44 |
| recyceln                       | 44 |
| EU-Konformitätserklärung       |    |
| G                              |    |
| Gewährleistung                 | 11 |
| н                              |    |
| Haftungsausschluss             | 11 |
| Herausgeber                    | 2  |
| Hersteller                     | 2  |
| Hotline                        |    |
| HYDAC                          |    |
| Geschäftsbedingungen           | 11 |
| Lieferbedingungen              | 11 |
| Niederlassungen                | 54 |
| Produktsupport                 | 54 |
| Service                        | 54 |
| Servicepartner                 | 54 |
| I                              |    |

| К                |    |  |  |  |  |  |  |  |  |
|------------------|----|--|--|--|--|--|--|--|--|
| Kundendienst     |    |  |  |  |  |  |  |  |  |
| т                |    |  |  |  |  |  |  |  |  |
| Technische Daten |    |  |  |  |  |  |  |  |  |
| w                |    |  |  |  |  |  |  |  |  |
| Werkseinstellung |    |  |  |  |  |  |  |  |  |
| ETH 0            | 36 |  |  |  |  |  |  |  |  |
| ETH 1            | 36 |  |  |  |  |  |  |  |  |
| Login            | 36 |  |  |  |  |  |  |  |  |

| Impressum    |  |  |
|--------------|--|--|
| inipi 000uni |  |  |

|  | <br> | <br> | <br> |      |      | <br> |  |  | <br> |  |
|--|------|------|------|------|------|------|--|--|------|--|
|  |      |      |      |      |      |      |  |  |      |  |
|  |      |      |      |      |      |      |  |  |      |  |
|  |      |      |      |      |      |      |  |  |      |  |
|  |      |      |      |      |      |      |  |  |      |  |
|  |      |      |      |      |      |      |  |  |      |  |
|  |      |      |      |      |      |      |  |  |      |  |
|  |      |      |      |      |      |      |  |  |      |  |
|  |      |      |      |      |      |      |  |  |      |  |
|  |      |      |      |      |      |      |  |  |      |  |
|  |      |      |      |      |      |      |  |  |      |  |
|  |      |      |      |      |      |      |  |  |      |  |
|  |      |      |      |      |      |      |  |  |      |  |
|  |      |      |      |      |      |      |  |  |      |  |
|  |      |      |      |      |      |      |  |  |      |  |
|  |      |      |      |      |      |      |  |  |      |  |
|  |      |      |      |      |      |      |  |  |      |  |
|  |      |      |      |      |      |      |  |  |      |  |
|  |      |      |      |      |      |      |  |  |      |  |
|  |      |      |      |      |      |      |  |  |      |  |
|  | <br> |      |      |      | <br> |      |  |  |      |  |
|  |      |      |      |      |      |      |  |  |      |  |
|  |      |      |      |      |      |      |  |  |      |  |
|  |      |      |      |      |      |      |  |  |      |  |
|  |      |      |      |      |      |      |  |  |      |  |
|  |      |      |      | <br> |      |      |  |  |      |  |
|  |      |      |      |      |      |      |  |  |      |  |
|  |      |      |      |      |      |      |  |  |      |  |
|  |      |      |      |      |      |      |  |  |      |  |
|  |      |      |      |      |      |      |  |  |      |  |
|  |      |      |      |      |      |      |  |  |      |  |
|  |      |      |      |      |      |      |  |  |      |  |
|  |      |      |      |      |      |      |  |  |      |  |
|  |      |      |      |      |      |      |  |  |      |  |
|  |      |      |      |      |      |      |  |  |      |  |
|  |      |      |      |      |      |      |  |  |      |  |

![](_page_63_Picture_0.jpeg)

![](_page_63_Picture_1.jpeg)

www.hydac.com